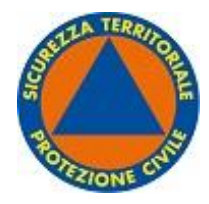

Agenzia regionale per la sicurezza territoriale e la protezione civile

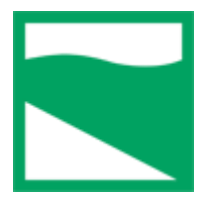

# Guida alla revisione con STARP Manuale per l'Organizzazione di Volontariato

Versione 2023- 1.0

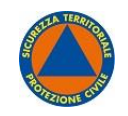

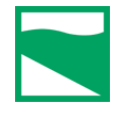

## Sommario

| Presentazione                             |   |
|-------------------------------------------|---|
| Accedere a STARP                          |   |
| Menù                                      |   |
| Dati Operatore/trice                      |   |
| Anagrafica Associazione                   | 5 |
| Campi obbligatori Anagrafica Associazione | 6 |
| Cariche Associative                       | 7 |
| Aggiungi Carica                           |   |
| Campi obbligatori Cariche Associative     |   |
| Elenco Iscritti/e                         | 9 |
| Campi obbligatori Iscritti                | 9 |
| Aggiungi Iscritto                         |   |
| Elenco Mezzi                              |   |
| Campi obbligatori Mezzi                   |   |
| Elenco Attrezzature                       |   |
| Campi obbligatori Attrezzature            |   |
| Allegati                                  |   |
| Campi obbligatori Allegati                |   |
| Fascicolo                                 |   |
| Esporta Dati                              |   |
| Revisione                                 |   |
| Sospensione                               |   |
| Procedura della sospensione               |   |
| Assistenza                                |   |

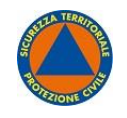

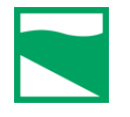

## Presentazione

L'iscrizione e il mantenimento dell'iscrizione all'Elenco regionale del volontariato di protezione civile sono obblighi fondamentali per le Organizzazioni di Volontariato ed i gruppi Comunali affinché le stesse vengano riconosciute strutture operative e possano intervenire nel Sistema nazionale della protezione civile.

Con Decreto del Presidente della Regione Emilia-Romagna n. 259 del 18/11/2010 è stato emanato il Regolamento regionale in materia di volontariato di protezione civile dell'Emilia-Romagna ai sensi dell'art. 17 comma 8) della L.R. n.1 /2005.

Con Determinazione del Direttore dell'Agenzia Regionale per la Sicurezza Territoriale e la Protezione Civile n. 1943 del 26/06/2017 è stato adottato il Disciplinare per la gestione dell'elenco territoriale del volontariato attraverso il Sistema Territoriale delle Associazioni regionali di Protezione Civile (STARP) con le modalità per iscrizione, per revisione per il mantenimento dell'iscrizione e per controlli.

Con la realizzazione di questa guida l'Agenzia intende mettere a disposizione dei responsabili delle Organizzazioni di Volontariato e degli operatori, oltre che al personale interno dell'Agenzia, utili informazioni per il corretto inserimento dei dati validi e necessari al fine dell'iscrizione e del mantenimento dell'iscrizione all'Elenco regionale anche a seguito delle periodiche revisioni.

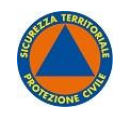

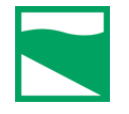

## Accedere a STARP

Per accedere a STARP è necessario essere dotati di SPID.

Nel caso si fosse sprovvisti di SPID si può attivare un'utenza seguendo le indicazioni riportate presso il sito internet di Lepida.

Si accede a STARP attraverso il seguente link: <u>https://servizifederati.regione.emilia-romagna.it/Volontariato</u>

## Menù

Il menù di STARP è formato dai seguenti campi:

| OPERATORE/TRICE            | Sono i tuoi dati, quelli con i quali ti sei loggato e registrato a SPID        |
|----------------------------|--------------------------------------------------------------------------------|
| Anagrafica<br>Associazione | Sono i dati dell'associazione                                                  |
|                            | Elenco delle cariche associative con tutti i dati personali utili              |
|                            | Elenco di tutti gli iscritti con tutti i dati personali utili al sistema STARP |
|                            | Elenco dei mezzi dell'associazione con relativi dettagli                       |
|                            | Elenco delle attrezzature dell'associazione con relativi dettagli              |
|                            | Allegati caricati necessari all'iscrizione                                     |
| FASCICOLO                  | Elenco delle comunicazioni protocollate tramite il sistema STARP               |
|                            | Metodo per scaricare i dati precedentemente caricati                           |

Figura 1 - Menù laterale

## Dati Operatore/trice

| DATI<br>Operatore/trice    | Informazioni                                                               |
|----------------------------|----------------------------------------------------------------------------|
| Anagrafica<br>Associazione | Email: dante.alighieri@ladivina.it     Codice fiscale:     LGHDNT50M01H199 |
| Associative                | Salva                                                                      |
| ISCRITTI/E<br>ELENCO MEZZI |                                                                            |
| ELENCO<br>Attrezzature     |                                                                            |
| ALLEGATI                   |                                                                            |
| FASCICOLO                  |                                                                            |
| ESPORTA DATI               |                                                                            |
|                            |                                                                            |

Figura 2 - Dati Operatore

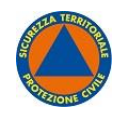

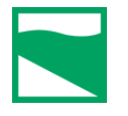

#### Anagrafica Associazione

In questa scheda vanno compilati e verificati tutti i campi: in particolare la denominazione che deve essere quella risultante da statuto e registrata con il codice fiscale della ODV presso l'Agenzia delle Entrate, l'acronimo ed il logo dell'associazione.

E' necessario verificare di aver indicato con flag  $\checkmark$  su quadratino corrispondente il Coordinamento provinciale e/o l'Organizzazione regionale ai quali l'associazione aderisce; l'elenco dei c.d. "secondi livelli" è disponibile nella sezione anagrafica aprendo l'apposita tendina "Adesione ad Organismo di Coordinamento o Collegamento". (*Figura 3 - Anagrafica Associazione 1*).

| Dati                                                         | Generalità                                                                                                    |                                                                                                    |                                                                           |                                                                            |          |                                          |  |
|--------------------------------------------------------------|----------------------------------------------------------------------------------------------------|----------------------------------------------------------------------------------------------------|---------------------------------------------------------------------------|----------------------------------------------------------------------------|----------|------------------------------------------|--|
| PERATORE/TRICE                                               | Nome Esteso:                                                                                                    | GAMMADELTA6                                                                                                    |                                                                           |                                                                            |          |                                          |  |
| Anagrafica<br>Associazione                                   | Acronimo:                                                                                                    | GMD_CIC                                                                                                    | Operatività:                                                              | NON SP                                                                     | ECIFICA  | ATA 🗸                                    |  |
| ARICHE                                                       | Codice fiscale:                                                                                                    | 91094490330                                                                                                    | Partita Iva:                                                              | 91094490                                                                   | 330      |                                          |  |
| ELENCO<br>SCRITTI/E                                          | Provincia di<br>iscrizione:                                                                                                    | PIACENZA ~                                                                                                    |                                                                           |                                                                            |          |                                          |  |
| ELENCO MEZZI                                                 | Puoi caricare un fi                                                                                                    | ile d'immagine con la scansione del                                                                                                    | l logo associativo.                                                       |                                                                            |          |                                          |  |
|                                                              | and the                                                                                                    |                                                                                                    |                                                                           |                                                                            |          |                                          |  |
| LENCO                                                        |                                                                                                    |                                                                                                    |                                                                           |                                                                            |          |                                          |  |
| LLENCO<br>ATTREZZATURE<br>ALLEGATI                           | 3                                                                                                    | egli file Nessun file selezionato                                                                                                    |                                                                           |                                                                            |          |                                          |  |
| LENCO<br>ITTREZZATURE                                        | Sec.                                                                                                    | cegli file Nessun file selezionato                                                                                                    |                                                                           |                                                                            |          |                                          |  |
| LENCO<br>ITTREZZATURE<br>ALLEGATI<br>ASCICOLO                | Adesione ad                                                                                                    | egli file Nessun file selezionato                                                                                                    | nento e Collegamento                                                      |                                                                            |          |                                          |  |
| LENCO<br>ITTREZZATURE<br>ILLEGATI<br>ASCICOLO<br>SPORTA DATI | Adesione ad                                                                                                    | organismo di Coordinam                                                                                                    | nento e Collegamento                                                      | Codice Fiscale                                                             | Ade      | erisci Stato                             |  |
| LENCO<br>ITTREZZATURE                                        | Adesione ad                                                                                                    | Organismo di Coordinam                                                                                                    | nento e Collegamento                                                      | Codice Fiscale<br>92041610343                                              | Ade      | erisci Stato<br>NjA                      |  |
| LENCO<br>INTREZZATURE                                        | Adesione ad                                                                                                    | Organismo di Coordinam<br>vciale di parma organismi di vol                                                                                                    | nento e Collegamento                                                      | Codice Fiscale<br>92041610343<br>91079370333                               | Ade      | erisci Stato<br>NjA<br>NjA               |  |
| LLENGO<br>VITTREZZATURE<br>ALLEGATI                          | Adesione ad<br>Nome<br>Lovings of Annual<br>Civile<br>TEST- ASSOCIAZIO<br>COORDINAMENTO<br>PROTEZIONE CIVIL                    | Organismo di Coordinan<br>VICIALE DI PARMA ORGANISMI DI VOL<br>NE DI TEST222<br>I PROVINCIALE DELLE ASSOCIAZION<br>LE DELLA PROVINCIA DI RAVENNA                                      | nento e Collegamento<br>Lontariato di Protezione<br>Ii di Volontariato di | Codice Fiscale<br>92041610343<br>91079370333<br>92041380392                | Ade<br>O | erisci Stato<br>NJA<br>NJA<br>NJA        |  |
| ALLEGATI<br>ALLEGATI<br>FASCICOLO<br>ESPORTA DATI            | Adesione ad<br>Nome<br>Lovings of Annual<br>Civile<br>TEST- ASSOCIAZIO<br>COORDINAMENTO<br>PROTEZIONE CIVIL<br>GRUPPO DI PROTE | Organismo di Coordinan<br>VICIALE DI PARMA ORGANISMI DI VOL<br>NE DI TEST222<br>V PROVINCIALE DELLE ASSOCIAZION<br>LE DELLA PROVINCIA DI RAVENNA<br>EZIONE CIVILE "ALFA" DI CALESTANO | nento e Collegamento<br>Lontariato di Protezione<br>II di Volontariato di | Codice Fiscale<br>92041610343<br>91079370333<br>92041380392<br>92037910343 | Add      | orisci Stato<br>NIA<br>NIA<br>NIA<br>NIA |  |

Figura 3 - Anagrafica Associazione 1

Nella prossima immagine si può vedere il prosieguo della scheda relativa al menù "Anagrafica Associazione" (Figura 4 - Anagrafica Associazione 2).

In questa parte vanno verificati e compilati tutti i campi, controllando tutti i riferimenti della sede legale e dei recapiti telefonici.

Nello spazio "Dettagli" riportare gli estremi dell'atto di iscrizione al registro del volontariato ai sensi della L.R. n. 12/2005

Prestare attenzione all'inserimento di almeno un recapito telefonico H24 che è <u>obbligatorio</u>. Se non compilato non permette l'invio della revisione.

Accertarsi di inserire l'indirizzo e-mail PEO di associazione (<u>non indicare un indirizzo mail personale</u>), e indispensabile dotarsi anche di un indirizzo PEC.

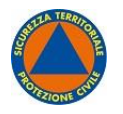

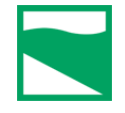

| 13/03/2008                |                                                                                                    | Forma associativa:                                                                                                    | Gruppo comunale (art 4, DPC 🗸                                                                                                    |
|---------------------------|----------------------------------------------------------------------------------------------------|----------------------------------------------------------------------------------------------------|----------------------------------------------------------------------------------------------------|
| Iscritta Registro Provinc | iale d 🗸                                                                                                    |                                                                                                    |                                                                                                    |
|                           |                                                                                                    |                                                                                                    |                                                                                                    |
| ISTRO PROVINCIALE DEL VO  | LONTARIATO AL N.                                                                                                    | DEL 27.02.2009                                                                                                    |                                                                                                    |
|                           |                                                                                                    |                                                                                                    |                                                                                                    |
|                           |                                                                                                    |                                                                                                    |                                                                                                    |
|                           |                                                                                                    |                                                                                                    |                                                                                                    |
|                           |                                                                                                    |                                                                                                    |                                                                                                    |
|                           |                                                                                                    |                                                                                                    |                                                                                                    |
| LONGO                     | Civico:                                                                                                    |                                                                                                    | CAP: 29010                                                                                                    |
| PIACENZA ~                |                                                                                                    | Comune:                                                                                                    | SARMATO 🗸                                                                                                    |
| IT65B02008652             |                                                                                                    | Telefono:                                                                                                    | 338469                                                                                                    |
|                           |                                                                                                    | Fax:                                                                                                    |                                                                                                    |
| 33826                     |                                                                                                    | Email:                                                                                                    | GVPC.ALFA@GMAIL.COM                                                                                                    |
|                           |                                                                                                    | PEC:                                                                                                    |                                                                                                    |
|                           |                                                                                                    |                                                                                                    |                                                                                                    |
|                           | 13/03/2008       Image: Constraint of the second second sec | 13/03/2008         Iscritta Registro Provinciale d v         ISTRO PROVINCIALE DEL VOLONTARIATO AL N.         LONGO       Civico:         PIACENZA       v         IT65B02008652       33826 | 13/03/2008       Forma associativa:         Iscritta Registro Provinciale d       Iscritta Registro Provinciale d         ISTRO PROVINCIALE DEL VOLONTARIATO AL N.       DEL 27.02.2009         LONGO       Civico:         PIACENZA       Comune:         IT65B02008652       Telefono:         Fax:       33826 |

Figura 4 - Anagrafica Associazione 2

#### Campi obbligatori Anagrafica Associazione

- Nome esteso (Ragione Sociale dell'organizzazione)
- Acronimo associazione
- Codice Fiscale/Partita IVA
- Tipo operatività
- Provincia di iscrizione
- Logo associazione
- Data costituzione associazione
- Forma associativa
- Tipologia organizzazione
- Indirizzo sede legale associazione
- Numero civico sede legale associazione
- Comune sede legale associazione
- Numero telefono sede legale associazione
- Numero di telefono H24

<u>NB</u>: Sebbene l'indirizzo email (PEO) e la PEC non siano campi obbligatori è <u>INDISPENSABILE</u> inserire entrambi verificando la corretta digitazione. Questo permetterà un canale certo di comunicazione tra l'organizzazione e gli uffici regionali.

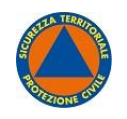

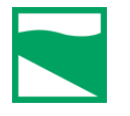

#### Cariche Associative

In questa scheda vanno inseriti i dati anagrafici completi degli/lle iscritti/e che ricoprono cariche direttive, <u>come si rileva dal verbale dell'ultima elezione valida da inserire negli allegati</u>.

Per ogni componente vanno indicati nome, cognome, codice fiscale, telefono, luogo e data di nascita, incarico direttivo e data della sua elezione.

Verificare per ciascuna carica sociale la presenza del documento identificativo in corso di validità e **l'Autocertificazione** di assenza di condanne penali, debitamente sottoscritta dal/la dichiarante con una data non anteriore a sei mesi.

In caso siano presenti soggetti che non ricoprono più cariche direttive cliccare sul bottone "Elimina" per eliminare l'anagrafica.

Si ricorda che i soggetti presenti nella sezione "Cariche Associative", per poter essere mobilitati e impiegati come volontari, devono essere inseriti anche nella sezione "Elenco Iscritti/e.

| ognome: A<br>odice fiscale: L<br>ogo di nascita:<br>carico:<br>cumento d'iden<br>ta scadenza doc<br>Salva<br>EPITO SBA  | ALIGHIERI<br>GHDNT50M01H199<br>Firenze<br>Presidente<br>ntità :<br>cumento d'identità : | Nome:<br>Telefono:                                                                                                    | DANTE<br>3395551234<br>Data di nascita:<br>Dal: 01/01/2004<br>o d'identità<br>20/07/2028  (ficazione                                | Scarica autocertificazione assenza condanne         01/08/1950         Image: Altering and the second second                                                          |
|----------------------------------------------------------------------------------------------------|-----------------------------------------------------------------------------------------|----------------------------------------------------------------------------------------------------|----------------------------------------------------------------------------------------------------|----------------------------------------------------------------------------------------------------|
| ognome: A<br>odice fiscale: L<br>ogo di nascita:<br>carico:<br>ocumento d'iden<br>ta scadenza doo<br>Salva<br>EPITO SBA | ALIGHIERI<br>GHDNT50M01H199I<br>Firenze<br>Presidente<br>tità :<br>cumento d'identità : | Nome:<br>Telefono:                                                                                                    | DANTE 3395551234 Data di nascita: Dal: 01/01/2004 o d'identità 20/07/2028 Ificazione                                                | Scarica autocertificazione assenza condanne          01/08/1950       Image: Condense of the second and the second and the se      |
| odice fiscale: L<br>ogo di nascita:<br>carico:<br>ocumento d'iden<br>ta scadenza doo<br>Salva<br>EPITO SBA              | CHDNT50M01H199                                                                          | Telefono:                                                                                                    | 3395551234<br>Data di nascita:<br>Dal: 01/01/2004<br>o d'identità<br>20/07/2028                                                     | 01/08/1950<br>AI:<br>Scarica documento d'identita'<br>Data di scadenza valida<br>Elimina                                                                                                    |
| ogo di nascita:<br>carico:<br>ocumento d'iden<br>ta scadenza doo<br>Salva<br>EPITO SBA                                  | Firenze<br>Presidente<br>ntità :<br>cumento d'identità :                                | Document     Autocert                                                                                                    | Data di nascita:<br>Dal: 01/01/2004<br>o d'identità<br>20/07/2028 IP                                                                | 01/08/1950  AI:  Scarica documento d'identita' Data di scadenza valida Elimina                                                                                                    |
| carico:<br>ocumento d'iden<br>ita scadenza doc<br>Salva<br>EPITO SBA                                                    | Presidente<br>tità :<br>cumento d'identità :                                            | Document     Autocerti                                                                                                    | Dal: 01/01/2004<br>o d'identità<br>20/07/2028 🗳                                                                                     | Al:     Image: Constraint of the second second |
| icumento d'iden<br>ita scadenza dov<br>Salva<br>EPITO SBA                                                               | tità :<br>cumento d'identità :                                                          | Document                                                                                                    | o d'identità<br>20/07/2028 📴<br>ificazione                                                                                          | <u>Scarica documento d'identita'</u><br>Data di scadenza valida<br>Elimina                                                                                                    |
| ta scadenza dor<br>Salva<br>EPITO SBA                                                                                   | cumento d'identità :                                                                    | Autocert                                                                                                    | 20/07/2028 🖬                                                                                                    | Data di scadenza valida<br>Elimina                                                                                                    |
| Salva<br>EPITO SBA                                                                                                    | ZZEGUTI                                                                                 | Autocert                                                                                                    | ificazione                                                                                                    | Elimina                                                                                                    |
| EPITO SBA                                                                                                    | ZZEGUTI                                                                                 |                                                                                                    |                                                                                                    |                                                                                                    |
|                                                                                                    |                                                                                         |                                                                                                    |                                                                                                    |                                                                                                    |
| omomo:                                                                                                    | RA77EQUTI                                                                               | Nomo                                                                                                    | PEDITO                                                                                                    |                                                                                                    |
|                                                                                                    |                                                                                         | Nome.                                                                                                    | FEFIIO                                                                                                    | Scarica autocertificazione assenza condanne                                                                                                    |
| odice fiscale:                                                                                                    | SBZPP165A01F240F                                                                        | leletono:                                                                                                    | -                                                                                                    |                                                                                                    |
| ogo di nascita:                                                                                                    | Mirandola                                                                               |                                                                                                    | Data di nascita:                                                                                                    | 01/01/1965                                                                                                    |
| carico:                                                                                                    | Consigliere                                                                             | ~                                                                                                    | Dal: 01/01/2004                                                                                                    |                                                                                                    |
| cumento d'iden                                                                                                    | itità :                                                                                 | Document                                                                                                    | o d'identità                                                                                                    | Scarica documento d'identita'                                                                                                    |
| ta scadenza do                                                                                                    | cumento d'identità :                                                                    | - 14                                                                                                    | 20/07/2028                                                                                                    | Data di scadenza valida                                                                                                    |
| Salva                                                                                                    |                                                                                         | Autocert                                                                                                    | ificazione                                                                                                    | Elimina                                                                                                    |
|                                                                                                    | go di nascita:<br>ırico:<br>umento d'ider<br>a scadenza do<br>Salva                     | go di nascita: <u>Mirandola</u><br>nrico: <u>Consigliere</u><br>umento d'identità :<br>a scadenza documento d'identità :<br>Salva | go di nascita: Mirandola<br>urico: Consigliere  umento d'identità : Document<br>a scadenza documento d'identità :<br>Salva Autocert | go di nascita: Mirandola Data di nascita:<br>trico: Consigliere V Dal: 01/01/2004<br>umento d'identità : Documento d'identità<br>a scadenza documento d'identità : 20/07/2028 IP<br>Salva Autocertificazione<br>Aggiungi carica                                                                                                    |

Figura 5 - Cariche Associative

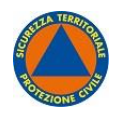

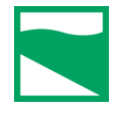

#### *Campi obbligatori Cariche Associative*

- Carica obbligatoria: presidente o legale rappresentante
- Dati obbligatori per ogni carica:
  - O Codice Fiscale
  - O Cognome e Nome
  - O Incarico ricoperto e data di assunzione della carica
  - O Numero di telefono
- Allegati obbligatori per ogni carica:
  - O Carta di identità in un unico file
  - O Data scadenza carta identità
  - O Autocertificazione assenza di condanne non anteriore a sei mesi

#### Aggiungi Carica

Nel caso ci sia necessità di inserire una nuova carica cliccare sul bottone "Aggiungi carica".

La prima cosa da fare è inserire immediatamente il Codice Fiscale e salvare tramite il bottone "Salva".

Successivamente procedere all'inserimento dei restanti campi, in questo modo il sistema verifica che il codice fiscale non sia già presente nella banca dati.

Ricordiamo che i campi obbligatori sono cognome, nome, codice fiscale, incarico e la data di scadenza documento di identità; mentre gli allegati obbligatori sono il documento di identità fronte e retro in unico file e l'autocertificazione di assenza condanne. L'autocertificazione deve essere resa utilizzando il modulo scaricabile dal link posto in alto nella sezione Cariche Associative; questo andrà stampato, compilato, firmato preferibilmente con firma autografa, scansionato e caricato nell'area appositamente predisposta per ciascuna carica sociale inserita.

| Cognome:<br>Codice fiscale: |                     | Nome:<br>Telefono: |                  | Autocertificazio<br>caricata | ne assenza conda   | anne non |
|-----------------------------|---------------------|--------------------|------------------|------------------------------|--------------------|----------|
| Luogo di nascita:           |                     |                    | Data di nascita: |                              |                    |          |
| Incarico:                   | Presidente          | ~                  | Dal:             |                              | AI:                |          |
| Documento d'identi          | tà :                | Documento d'ident  | tità             | Documento d'id               | entità non caricat | 0        |
| Data scadenza docu          | imento d'identità : |                    |                  | Data di scadenz              | a non inserita     |          |
| Salva                       |                     | Autocertificazion  | e                | Elimina                      | 1                  |          |

Figura 6 - Aggiungi Carica

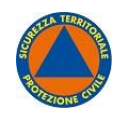

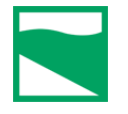

#### Elenco Iscritti/e

In questa scheda vanno inseriti i dati anagrafici degli/lle iscritti/e, una foto e va indicata l'operatività.

Si chiede di rimuovere i/le volontari/e non più aderenti all'associazione tramite il bottone "Elimina iscritto/a" ed inserendo, eventualmente, nuovi iscritti (vedi

Aggiungi Iscritto/a).

#### Verificare, per ciascun/a volontario/a, l'esattezza di nome, cognome e Codice Fiscale.

Verificare che l'indicazione di volontario/a "operativo/a" (flag  $\checkmark$  su apposito quadratino) corrisponda effettivamente ed <u>esclusivamente</u> ai/lle volontari/ie che abbiano **già superato il corso base** e che gli/le operativi/e complessivamente risultino in numero **non inferiore a dieci**.

<u>*NB*</u>: Il certificato del corso base è richiesto solo per i/le volontari/ie "operativi/e" (flag  $\checkmark$  su apposito quadratino), per questo motivo per poter procedere all'inserimento del pdf è necessario spuntare la casella corrispondente.

<u>NB 2</u>: Il pdf dell'Attestato del Corso base deve riportare oltre la firma del Responsabile autorizzato alla certificazione del corso anche il programma svolto, di norma stampato sul retro, il tutto su unico file.

Verificare che siano state caricate tutte le foto dei/lle volontari/e e che siano in formato fototessera su fondo bianco con proporzioni e inquadratura simili all'esempio di seguito:

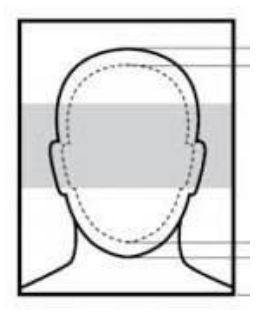

Figura 7 - Esempio di fototessera

#### Campi obbligatori Iscritti

- <u>Dati obbligatori per ogni volontario/a</u>:
  - O Nome
  - O Cognome
  - O Data di nascita
  - O Codice Fiscale/Partita IVA
  - O Sesso
  - O Foto del volontario
- <u>Allegati obbligatori per ogni volontario/a</u>:
  - O Certificato corso base in caso di operatività

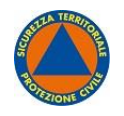

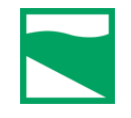

| DATI<br>OPERATORE/TRICE    | Filtro:                                                                              |                                                                                                    | ggioma Pulisci filtro                                                                                                    |
|----------------------------|--------------------------------------------------------------------------------------|----------------------------------------------------------------------------------------------------|----------------------------------------------------------------------------------------------------|
| Anagrafica<br>Associazione | Inserisci parte del nome, cognome                                                    | e o codice fiscale e premi Aggiorna per filtrare la li:                                                                                                | sta.                                                                                                    |
| CARICHE<br>Associative     | T                                                                                    | Aggiungi iscritto/a                                                                                                    |                                                                                                    |
| ELENCO<br>ISCRITTI/E       | < 1 2 >                                                                              | o (11 totali), 10 visualizzative per pagina.                                                                                                    |                                                                                                    |
| ELENCO MEZZI               | Dante Alighieri                                                                      |                                                                                                    |                                                                                                    |
| Elenco<br>Attrezzature     | Cognome:                                                                             | Nome:                                                                                                    |                                                                                                    |
| ALLEGATI                   | Alighieri                                                                            | Dante                                                                                                    | Sesso:                                                                                                    |
| FASCICOLO                  | Data nascita:                                                                        | Codice fiscale:                                                                                                    | Operativo/a:                                                                                                    |
| ESPORTA DATI               | 01/08/1950                                                                           | LGHDN150M01H199H                                                                                                    | option of the second second seco |
|                            | Carica certificato co                                                                | rso base <u>Scarica certificato corso bas</u><br>Carica Foto                                                                                           | Elimina certificato corso base                                                                                                    |
|                            | Carica certificato co                                                                | rso base <u>Scarica certificato corso bas</u><br>Carica Foto<br>a iscritto/a                                                                           | Elimina certificato corso base                                                                                                    |
|                            | Carica certificato co<br>Salv<br>Angela (Tess                                        | a iscritto/a                                                                                                    | Elimina certificato corso base                                                                                                    |
|                            | Carica certificato co<br>Salv<br>Angela (Tess<br>Cognome:                            | serino PC ) Nome: Angela                                                                                                    | Elimina certificato corso base Elimina iscritto/a Sesso:                                                                                                    |
|                            | Carica certificato co<br>Salv<br>Angela (Tess<br>Cognome:                            | serino PC ) Nome: Angela Codice fiscale:                                                                                                    | Elimina certificato corso base Elimina iscritto/a Sesso: F                                                                                                    |
|                            | Carica certificato co<br>Salv<br>Angela (Tess<br>Cognome:<br>Data nascita:<br>02/02/ | serino PC ) Nome: Angela Codice fiscale: NCLN                                                                                                    | Elimina certificato corso base Elimina iscritto/a Sesso: F  Operativo/a:                                                                                                    |
|                            | Carica certificato co<br>Salv<br>Angela (Tess<br>Cognome:<br>Data nascita:<br>02/02/ | serino PC ) Nome: Angela Codice fiscale: NCLN                                                                                                    | Elimina certificato corso base<br>Elimina iscritto/a<br>Sesso:<br>F ~<br>Operativo/a:                                                                                                    |
|                            | Carica certificato co                                                                | rso base Scarica certificato corso base Carica Foto a iscritto/a Nome: Angela Codice fiscale: NCLN rso base Scarica certificato corso base Carica Foto | Elimina certificato corso base Elimina iscritto/a Sesso: F  Operativo/a: Elimina certificato corso base Elimina certificato corso base                                                                                                    |

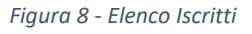

#### Aggiungi Iscritto/a

Per poter inserire un/a nuovo/a volontario/a occorre cliccare sul bottone (si trova in alto al centro della pagina) "Aggiungi iscritto/a".

La prima cosa da fare è inserire immediatamente il Codice Fiscale e salvare tramite il bottone "Salva Iscritto/a".

Successivamente, procedere all'inserimento dei restanti campi; in questo modo il sistema verifica che il codice fiscale non sia già stato inserito.

<u>NB</u>: Il certificato del corso base è richiesto solo per i/le volontari/ie "operativi/e" (flag  $\checkmark$  su apposito quadratino), per questo motivo per poter procedere all'inserimento del pdf è necessario spuntare la casella corrispondente.

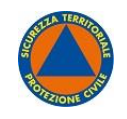

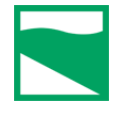

<u>NB 2</u>: Il pdf dell'Attestato del Corso base deve riportare oltre la firma del Responsabile autorizzato alla certificazione del corso anche il programma svolto, di norma stampato sul retro, il tutto su unico file.

Ricordiamo che i campi obbligatori sono cognome, nome, codice fiscale, la data di nascita; mentre gli allegati obbligatori sono il certificato del corso base se il/la volontario/a è "operativo/a".

Tutte le foto dei/lle volontari/ie devono essere in formato fototessera su fondo bianco con proporzioni e inquadratura simili all'esempio di seguito:

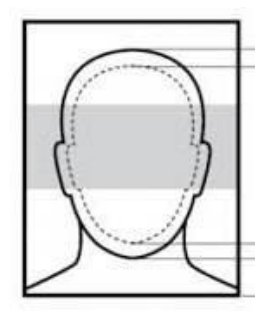

Figura 9 - Inserisci Iscritto/a fototessera

Nel caso in cui, nell'inserire il Codice fiscale di un/a nuovo/a Volontario/a dovesse comparire l'avviso che il codice fiscale immesso risulta già presente nel database, quale Volontario/a iscritto/a presso altra associazione, sarà necessario rivolgersi a quest'ultima per chiedere che venga rimosso/a, qualora effettivamente non sia più socio/a o non intenda più fare attività di protezione civile con quella associazione. Non appena il Volontario/a sarà rimosso dagli/lle iscritti/e della Associazione di provenienza, il sistema consentirà l'inserimento in una diversa associazione.

#### Elenco Mezzi

Vanno inseriti i dati richiesti relativi ai mezzi che sono in possesso delle/gli ODV/GC e/o inseriti in colonna mobile.

La compilazione di questa specifica area con i riferimenti dei mezzi di proprietà dell'Associazione, pur non comportando l'inserimento nella Colonna Mobile Regionale, risulta condizione imprescindibile per il riconoscimento dei benefici di legge di cui all'art.40 D.lgs. 1/2018 (rimborsi per danneggiamenti o rotture) in caso di intervento dell'Associazione nell'ambito di emergenza o evento, per i quali sia stata disposta l'attivazione del Volontariato e l'autorizzazione dei benefici di legge da parte dell'autorità competente.

#### Campi obbligatori Mezzi

- Numero di inventario;
- Targa;
- Posti;
- Proprietario;
- Comune di riferimento;
- Indirizzo e numero civico.

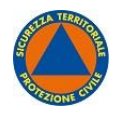

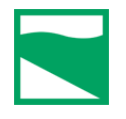

| Anagrafica<br>Associazione     Numero posti:     2     Targa:     XX457GC       Portata:     30 ton     Proprietario/a:        Associazione     Numero inventario:     484848       ELenco<br>Iscritti/e     Provincia:     PIACENZA       Indirizzo:     Via de Pozzo     Civico:     4 | NO V          |
|----------------------------------------------------------------------------------------------------|---------------|
| Associazione     Portata:     30 ton     Proprietario/a:       CARICHE<br>Associative     Numero inventario:     484848       Provincia:     PIACENZA     Comune:     AGAZZA       Indirizzo:     Via de Pozzo     Civico:     4                                                         | NO V          |
| CARICHE<br>ASSOCIATIVE       Numero inventario:       484848         Provincia:       PIACENZA       Comune:       AGAZZA         Indirizzo:       Via de Pozzo       Civico:       4                                                                                                    | NO 🗸          |
| ELENCO<br>Iscritti/e     Provincia:     PIACENZA     Comune:     AGAZZA       Indirizzo:     Via de Pozzo     Civico:     4                                                                                                    | NO 🗸          |
| ELENCO MEZZI Via de Pozzo Civico: 4                                                                                                    |               |
|                                                                                                    |               |
| ELENCO Elimina me                                                                                                    | 220           |
| ALLEGATI Marca-Modello: MItsubishi GEPPO Categoria: Non spec                                                                                                    | ificata 🗸     |
| FASCICOLO Numero posti: 7 Targa: ab qualco                                                                                                    | sa            |
| Portata: 3q Proprietario/a: Agenzia                                                                                                    |               |
| Numero inventario:                                                                                                    |               |
| Provincia: BOLOGNA  Comune: ANZOLA                                                                                                    | DELL'EMILIA 🗸 |
| Indirizzo: Viale Silvani Civico: 6                                                                                                    |               |

Figura 10 - Elenco Mezzi

#### Elenco Attrezzature

Vanno inseriti i dati richiesti relativi alle attrezzature che sono in possesso delle/gli ODV/GC e/o inseriti in colonna mobile.

La compilazione di questa specifica area con i riferimenti delle attrezzature di proprietà dell'Associazione, pur non comportando l'inserimento nella Colonna Mobile Regionale, risulta condizione imprescindibile per il riconoscimento dei benefici di legge di cui all'art.40 D.lgs. 1/2018 (rimborsi per danneggiamenti o rotture) in caso di intervento dell'Associazione nell'ambito di emergenza o evento, per i quali sia stata disposta l'attivazione del Volontariato e l'autorizzazione dei benefici di legge da parte dell'autorità competente.

#### *Campi obbligatori Attrezzature*

- Numero di inventario;
- Proprietario;
- Comune di riferimento;
- Indirizzo e numero civico.
- Categoria;
- Tipologia.

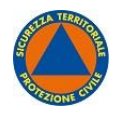

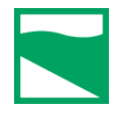

| Dati<br>Operatore/trice | Numero inventario: | 15                              | Categoria:      | Serbatoi e cisterne 🗸 |
|-------------------------|--------------------|---------------------------------|-----------------|-----------------------|
| ANAGRAFICA              | Tipologia:         | Cisterna carburante < 500 lit 🗸 | Numero:         | 3                     |
| ASSOCIAZIONE            | Descrizione:       | lorem ipsum                     | Proprietario/a: | io                    |
| Associative             | Provincia:         | BOLOGNA 🗸                       | Comune:         | ANZOLA DELL'EMILIA    |
| ELENCO<br>ISCRITTI/E    | Indirizzo:         | viasl esijno                    | Civico:         | 8                     |
| ELENCO MEZZI            |                    | Salva attrezzatura              | E               | imina attrezzatura    |
| ELENCO<br>ATTREZZATURE  | Numero inventario: | 120000044                       | Categoria:      | Gruppi elettrogeni    |
| Allegati                | Tipologia          | Gruppa alattragana > 6 km ×     | Numero          | 4                     |
| -                       | npologia.          |                                 | Numero.         | 4                     |
| FASCICOLO               | Descrizione:       |                                 | Proprietario/a: | pippopluto            |
| ESPORTA DATI            | Provincia:         | BOLOGNA 🗸                       | Comune:         | ANZOLA DELL'EMILIA    |
|                         | Indirizzo:         | via marconi                     | Civico:         | 25                    |
|                         |                    | Salva attrezzatura              | E               | imina attrezzatura    |
|                         |                    |                                 | 5 m             |                       |

Figura 11 - Elenco Attrezzature

#### Allegati

Verificare che in questa sezione siano presenti in formato digitale PDF le versioni più aggiornate di:

- Statuto dell'associazione;
- Atto costitutivo;
- Atto di attribuzione rappresentanza legale che consiste nell'estratto dell'ultimo verbale di Assemblea con votazione di Presidente e cariche associative o nel caso di associazioni a carattere nazionale la comunicazione ufficiale dei componenti individuati, ed eventuali variazioni successive per dimissioni, ecc.;

<u>NB</u>: Per i Gruppi Comunali la delibera di Consiglio comunale con l'istituzione del Gruppo e le eventuali successive indicazioni del responsabile tecnico.

Relazione di cui al 5.2.3 DGR 1008/2016 contenente la descrizione delle attività svolte abitualmente dai volontari dell'associazione integrata con le indicazioni specifiche delle attività di protezione civile alle quali l'organizzazione, tramite i propri iscritti, ha partecipato negli ultimi 12 mesi.

Per quanto riguarda le assicurazioni, verificare che siano presenti in formato digitale PDF i seguenti dati:

- Contratto assicurazione Responsabilità Civile in unico file pdf;
- Quietanza di pagamento della polizza Responsabilità Civile in corso di validità;
- Contratto assicurazione Infortuni e Malattia in unico file pdf;
- Quietanza di pagamento della polizza Infortuni e Malattia in corso di validità.

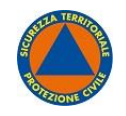

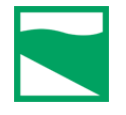

Nel campo "Data scadenza polizza assicurativa RC" indicare la data di scadenza della polizza RC, mentre nel campo "Data scadenza polizza assicurativa infortuni" indicare la data di scadenza della polizza infortuni.

<u>*NB*</u>: non è possibile inserire date di scadenza antecedenti al giorno di compilazione della sezione.

| ITA                 | Allegati                                                 |            |                                                              |
|---------------------|----------------------------------------------------------|------------|--------------------------------------------------------------|
| PERATORE/TRICE      | Statute                                                  | Conternal  | Operation electricity                                        |
| NAGRAFICA           | Statuto                                                  | Canca      | Scanca statuto                                               |
| SSOCIAZIONE         | Atto costitutivo                                         | Carica     | Scarica atto costitutivo                                     |
| CARICHE             | Atto di attribuzione rappresentanza legale al Presidente | Carica     | Scarica attribuzione rappresentanza legale del<br>Presidente |
| ELENCO<br>SCRITTI/E | Relazione di cui al n. 3) del punto 5.2 DGR 1008/2016    | Carica     | Scarica relazione attivita' svolta                           |
| ELENCO MEZZI        | Assicurazioni                                            |            |                                                              |
| FLENCO              | Polizza assicurativa RC                                  | Carica     | Scarica polizza                                              |
| ATTREZZATURE        | Quietanza polizza assicurativa RC                        | Carica     | Scarica quietanza pagamento polizza<br>assicurativa          |
| ALLEGATI            | Data scadenza polizza assicurativa RC                    | 02/10/2022 | 2                                                            |
| ASCICOLO            | Polizza infortuni                                        | Carica     | Scarica polizza infortuni                                    |
|                     | Quietanza infortuni                                      | Carica     | Scarica quietanza infortuni                                  |
| ESPORTA DATI        | Data scadenza polizza infortuni                          | 31/10/2022 | 8                                                            |
|                     | - Allenati vari                                          |            |                                                              |
|                     | ZIP Corsi base                                           |            | ZIP Cariche                                                  |

Figura 12 – Allegati

#### Campi obbligatori Allegati

- Atto costitutivo;
- Attribuzione di legale rappresentanza del presidente:
- Data di scadenza della polizza assicurativa;
- Parere di operatività;
- Quietanza polizza responsabilità civile;
- Relazione sull'attività svolta;
- Ricevuta del pagamento del bollo se necessaria;
- Statuto;
- Polizza responsabilità civile;
- Polizza infortuni;
- Quietanza responsabilità civile;
- Quietanza polizza infortuni.

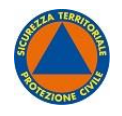

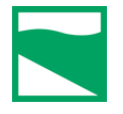

#### Fascicolo

| OPERATORE/TRICE            | Documento                                 | Protocollo    | Descrizione                                                                             | Scarica |
|----------------------------|-------------------------------------------|---------------|-----------------------------------------------------------------------------------------|---------|
| Anagrafica<br>Associazione | REV_domanda_91094490330_19072022_0935.pdf | PG.2022.37816 | Elenco Regionale del volontariato di protezione civile della Regione Emilia-<br>Romagna | 4       |
| CARICHE                    | statuto_19072022_0935                     |               | Statuto                                                                                 | É       |
| ASSOCIATIVE                | atto_costitutivo_19072022_0935            |               | Atto costitutivo                                                                        | 1       |
| ELENCO                     | atto_attribuzione_19072022_0935           |               | Atto di attribuzione rappresentanza legale al Presidente                                | É       |
| ISCRITTI/E                 | quietanza_rc_19072022_0935                |               | Quietanza responsabilità civile                                                         | 1       |
| ELENCO MEZZI               | polizza_rc_19072022_0935                  |               | Polizza responsabilità civile                                                           | 1       |
| FLENCO                     | quietanza_infortuni_19072022_0935         |               | Quietanza polizza infortuni                                                             | É       |
| ATTREZZATURE               | polizza_infortuni_19072022_0935           |               | Polizza infortuni                                                                       | É       |
| ALLEGATI                   | relazione_attivita_19072022_0935          |               | Relazione attivita' svolta                                                              | 1       |
|                            | ricevuta_bollo_19072022_0935              |               | Ricevuta pagamento bollo                                                                | É       |
| FASCICOLO                  |                                           |               |                                                                                         |         |
| ESPORTA DATI               |                                           |               |                                                                                         |         |
|                            |                                           |               |                                                                                         |         |

Figura 13 - Fascicolo

#### Esporta Dati

| 1                          |                                                                     |
|----------------------------|---------------------------------------------------------------------|
|                            | Da qui puoi scaricare in formato Excel i dati ai quali hai accesso. |
| DATI                       |                                                                     |
| Anagrafica<br>Associazione | Associazioni                                                        |
| Cariche<br>Associative     | Sedi operative                                                      |
| ELENCO<br>ISCRITTI/E       | Cariche                                                             |
| ELENCO MEZZI               | Attrezzature                                                        |
| Elenco<br>Attrezzature     |                                                                     |
| Allegati                   | Mezzi                                                               |
| FASCICOLO                  | Volontari/e                                                         |
| ESPORTA DATI               |                                                                     |
| - 1                        |                                                                     |
| 1                          |                                                                     |

Figura 14 - Esporta Dati

## Revisione

Quando la procedura di revisione sarà attivata dai/lle funzionari/e regionali, comparirà nel menù delle ODV il campo "*Revisione*".

La schermata della revisione è composta da due righe di testo che una volta spuntate, tramite il flag ✓, faranno comparire il pulsante per l'invio della revisione.

A seguito del completamento della fase di revisione arriverà alla casella di posta elettronica dell'ODV una lettera riepilogativa contenente i dati forniti durante la revisione.

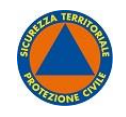

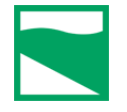

<u>NB</u>: Una volta premuto il tasto "Conferma revisione" il campo "Revisione" presente nel menù sparirà.

| Dati<br>Operatore      | evisione          Si dichiara l'avvenuto aggiornamento dei dati, la loro veridicita' e completezza         Si dichiara la sussistenza dei requisiti richiesti della normativa         Revisione         Si dichiara l'avvenuto aggiornamento dei dati, la loro veridicita' e completezza         Si dichiara l'avvenuto aggiornamento dei dati, la loro veridicita' e completezza         Si dichiara la sussistenza dei requisiti richiesti della normativa |
|------------------------|----------------------------------------------------------------------------------------------------|
| ASSOCIAZIONE           |                                                                                                    |
| Cariche<br>Associative |                                                                                                    |
| ELENCO<br>ISCRITTI     |                                                                                                    |
| ELENCO MEZZI           | Pavisiona                                                                                                    |
| ELENCO<br>ATTREZZATURE | Si dichiara l'avvenuto aggiornamento dei dati, la loro veridicita' e completezza                                                                                                    |
| ALLEGATI               | Si dichiara la sussistenza dei requisiti richiesti della normativa                                                                                                    |
| REVISIONI              | Conferma revisione                                                                                                    |
| FASCICOLO              |                                                                                                    |
| ESPORTA DATI           |                                                                                                    |
|                        |                                                                                                    |

Figura 15 - Revisione

## Sospensione

L

A seguito dell'analisi dei dati spediti durante la fase di revisione effettuata dalle ODV, può essere necessario mettere in *"sospensione"* l'organizzazione di volontariato.

La "sospensione" non è altro che uno stato di transizione che permette alla ODV di ripristinare le anomalie individuate dai funzionari regionali relativamente ai dati immessi nel periodo della revisione.

Nel caso in cui l'organizzazione venga sospesa, comparirà la scritta "La tua organizzazione è stata sospesa.". In questo stato è possibile visualizzare tutti i dati inseriti e caricati in STARP ma non è possibile nessuna modifica.

| Home STAR     | 2                          | Sara                           | Sei U         |
|---------------|----------------------------|--------------------------------|---------------|
| a tua organiz | zazione è sospe            | sa.                            |               |
|               | DATI<br>OPERATORE/TRICE    | Informazioni<br>Nome: Sara     |               |
|               | ANAGRAFICA<br>ASSOCIAZIONE | Email: Sara<br>Codice fiscale: | @Reg<br>LBRSR |
|               | ASSOCIATIVE                |                                |               |

Figura 16 - Organizzazione sospesa

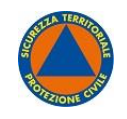

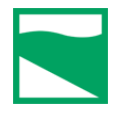

#### Procedura della sospensione

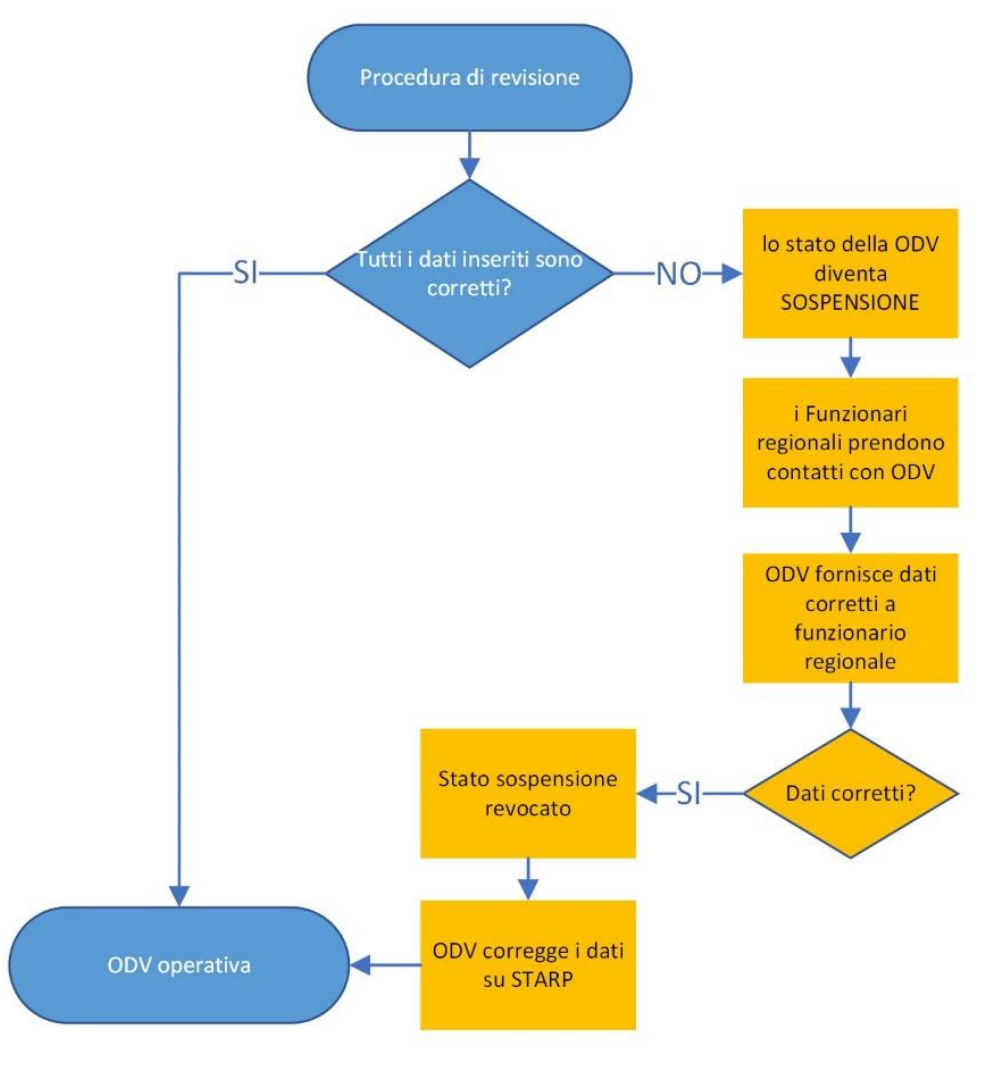

Figura 17 - workflow sospensione

Come si può vedere dall'immagine, la procedura relativa all'uscita dallo stato di sospensione è molto semplice.

Può succedere che per svariati motivi l'ODV non riesca nei tempi previsti a fornire tutti i dati richiesti dalla fase di revisione o che gli stessi non siano corretti. L'Ufficio Territoriale competente emetterà nei confronti dell'ODV una richiesta formale di integrazione della documentazione mancante concedendo ulteriori 10 giorni e indicando che, trascorso detto periodo senza riscontri, verrà attivata la Sospensione dell'ODV dal registro.

L'attivazione della sospensione dal registro delle ODV determinerà l'impossibilità della stessa e dei suoi associati di essere impiegati nelle attività qualora attivate dall'Agenzia.

Quando l'ODV avrà fornito per le vie formali (PEC, email PEO) i dati mancanti che successivamente verranno valutati dai funzionati regionali, l'organizzazione verrà sbloccata su STARP e potrà inserire gli stessi dati corretti nell'applicativo.

In questo modo l'ODV tornerà operativa.

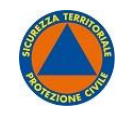

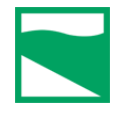

Nel caso le problematiche non possano essere sanate e trascorso un anno dalla richiesta di integrazione senza ulteriori comunicazioni da parte dell'ODV, la stessa verrà cancellata dagli elenchi delle organizzazioni di volontariato della Protezione Civile.

### Assistenza

Per ogni necessità di assistenza e/o chiarimenti è possibile inviare una email a <u>assistenzaStarp@regione.emilia-romagna.it</u> e che per la miglior interazione con STARP sono fortemente consigliati l'uso dei browser internet Mozilla Firefox o Google Chrome.